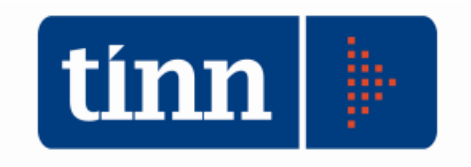

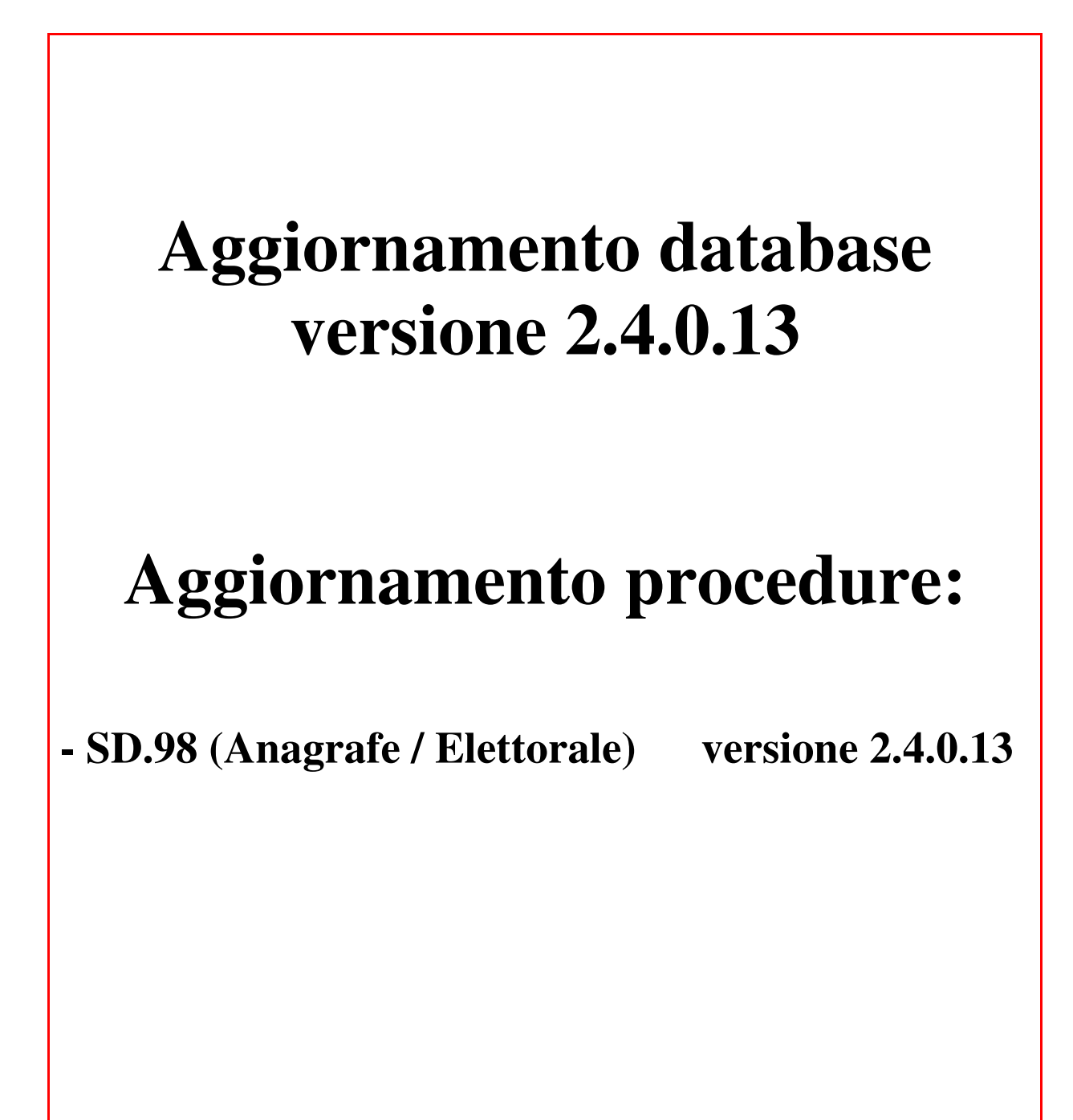

Teramo, 27 aprile 2017

# INDICE

| 1 | DOV | WLOAD DEGLI AGGIORNAMENTI DAL SITO     | 3 |
|---|-----|----------------------------------------|---|
| 2 | AG  | GIORNAMENTO DEL DATABASE               | 4 |
| 3 | FUN | ZIONI AGGIUNTE O MODIFICATE            | 6 |
|   | 3.1 | Albo scrutatori e presidenti di seggio | 6 |

### 1 DOWLOAD DEGLI AGGIORNAMENTI DAL SITO

# Per scaricare gli aggiornamenti:

- 1. Collegarsi al sito www.tinn.it
- 2. Cliccare su Supporto, poi su Aggiornamenti e poi su Servizi Demografici
- 3. Cliccare su **Download** in corrispondenza della voce Aggiornamento DB 2.4.0.13
- 4. Salvare il file Aggiornamento DB 2.4.0.13.exe sul Desktop
- 5. Uscire dal sito www.tinn.it

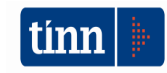

# ATTENZIONE !!!

L'aggiornamento del DATABASE deve essere eseguito <u>una sola volta</u>, su una postazione dove risiede il programma di Anagrafe o di Stato Civile, dopo avere chiuso le procedure relative ai servizi demografici su tutti i PC e <u>dopo</u> <u>aver eseguito un salvataggio del DATABASE</u> stesso.

- 1. Eseguire il file Aggiornamento DB 2.4.0.13.exe
- 2. Si presenta la seguente maschera

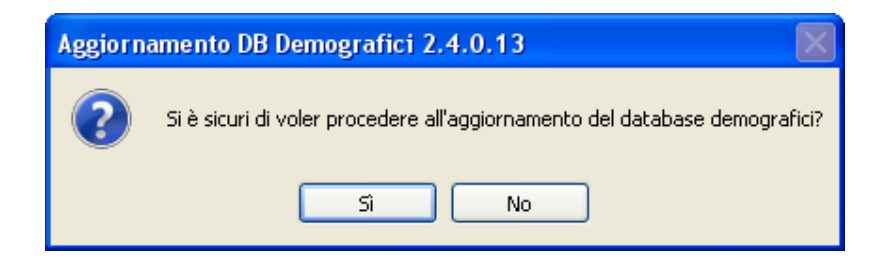

3. Cliccare sul tasto Sì. si presenta la seguente maschera

| Login Database   |          |  |  |  |
|------------------|----------|--|--|--|
| Nome Utente      | <b>I</b> |  |  |  |
| Password         |          |  |  |  |
| 🗸 OK 🛛 🗶 Annulla |          |  |  |  |

nella quale occorre inserire il Nome Utente (normalmente SYSDBA) e la Password di accesso al database e quindi cliccare su OK

4. Si presenta la seguente maschera

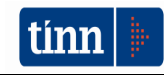

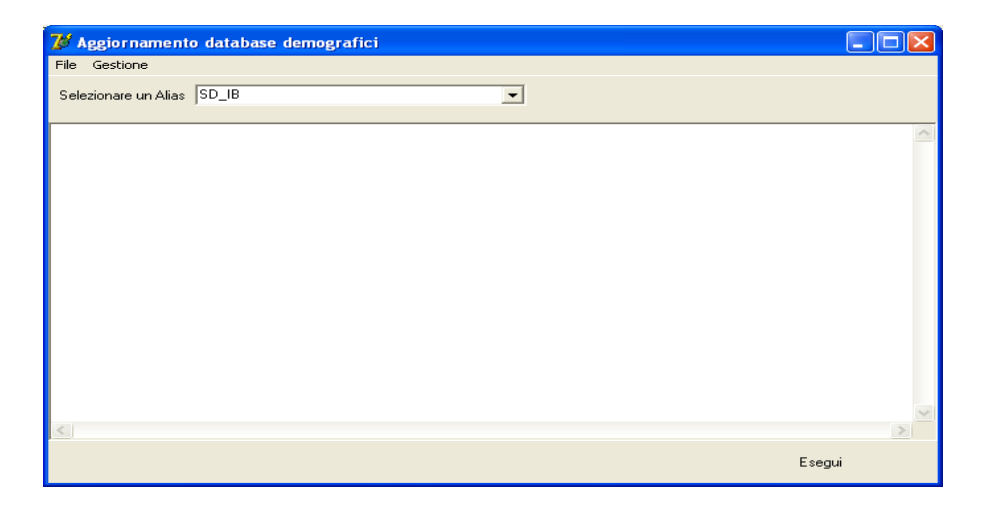

nella quale, se non è già presente, occorre selezionare l'alias del database (in genere SD\_IB oppure DBDEMOG) cliccando sul pulsante

- 5. Cliccare quindi su Esegui: lo stato degli aggiornamenti sarà visualizzato nella casella in bianco
- 6. Compare il messaggio finale di batch eseguito correttamente.

<u>Se si evidenziano errori chiamare SUBITO l'assistenza tecnica</u> a meno che gli errori siano relativi alle fasi 367, 368 e 369, nel qual caso l'aggiornamento si può considerare concluso correttamente.

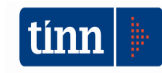

## **3** FUNZIONI AGGIUNTE O MODIFICATE

#### 3.1 Albo scrutatori e presidenti di seggio

#### ► Albo scrutatori / Revisione albo / Iscrivendi

- Aggiunta possibilità di inserire tra gli iscrivendi anche gli elettori stranieri appartenenti alle liste aggiunte

#### ▶ Presidenti di seggio / Revisione albo / Iscrivendi

- Aggiunta possibilità di inserire tra gli iscrivendi anche gli elettori stranieri appartenenti alle liste aggiunte

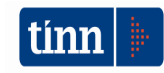